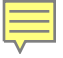

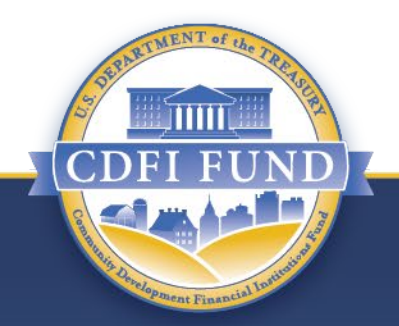

## **Roadmap to the CDFI Certification Application**

**Office of Certification Policy and Evaluation (OCPE)** 

COMMUNITY DEVELOPMENT FINANCIAL INSTITUTIONS FUND www.cdfifund.gov

### **Presentation Structure**

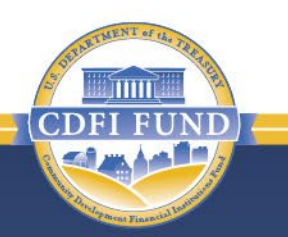

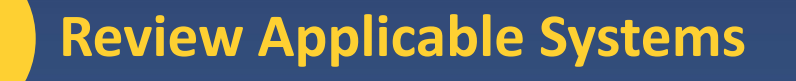

**CDFI Certification Application Roadmap Overview** 

**Details on Roadmap Components** 

**Technical Assistance & Contact Information** 

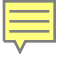

## A Note on Systems...

CDFI FUND

| Website/System        | Web Address              | Use For                      |
|-----------------------|--------------------------|------------------------------|
| CDFI Fund             | https://www.cdfifund.gov | Find up-to-date              |
| Certification website | /cdficert                | information and resources    |
|                       |                          | about CDFI Certification     |
| System for Award      | https://www.SAM.gov      | Register to do business      |
| Management            |                          | with the federal             |
| (SAM.gov)             |                          | government and obtain        |
|                       |                          | UEI                          |
| Awards                | https://www.amis.cdfifun | Apply for and maintain       |
| Management            | d.gov                    | CDFI Certification for your  |
| Information System    |                          | organization                 |
| (AMIS)                |                          |                              |
| CDFI Information      | https://www.cdfifund.gov | If needed, identify eligible |
| Mapping System        | /mapping-system          | census tracts and counties   |
| (CIMS)                |                          | in support of your CDFI      |
|                       |                          | Certification Application    |

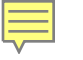

## **Presentation Structure**

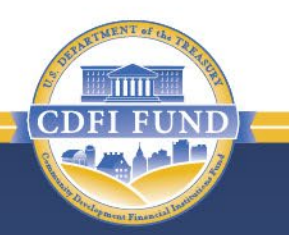

**Review Applicable Systems** 

**CDFI Certification Application Roadmap Overview** 

**Details on Roadmap Components** 

**Technical Assistance & Contact Information** 

## **CDFI Certification Application Roadmap Overview**

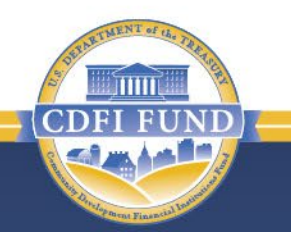

**1. Eligibility Criteria & Application Requirements; 2.** Organization Accounts; **3.** Updating AMIS information; 4. Section Zero; **5.** Affiliate & CDFI Certification Entity **Relevance records** 

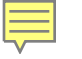

### **CDFI Certification Application Roadmap Overview**

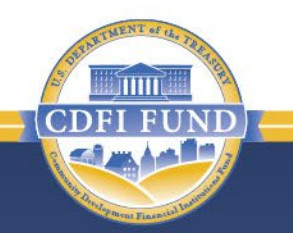

6. CDFI Certification Market Records;

- 7. Organization Board & Organization Board Member records ;
- 8. Accountable Board Members ;
- 9. Transaction Level Report (TLR) & Target Market Calculator; and
  10.CDFI Certification Application

### **Presentation Structure**

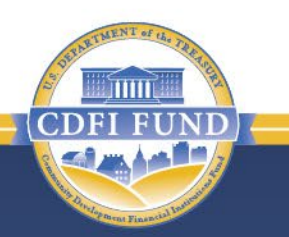

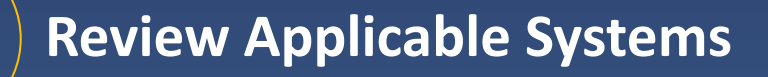

**CDFI Certification Application Roadmap Overview** 

**Details on Roadmap Components** 

**Technical Assistance & Contact Information** 

# **Review Eligibility Criteria & Application Requirements**

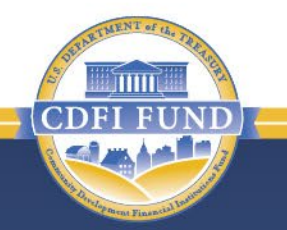

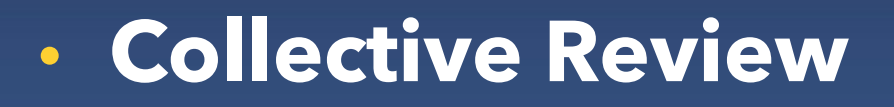

# Section Zero for Eligibility Considerations

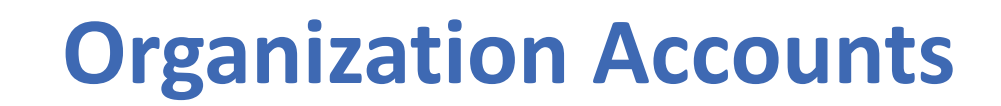

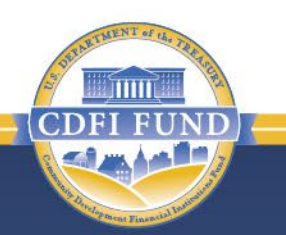

# System Award Management (SAM.gov)

 Awards Management Information System (AMIS)

## **Organization Accounts: SAM.gov**

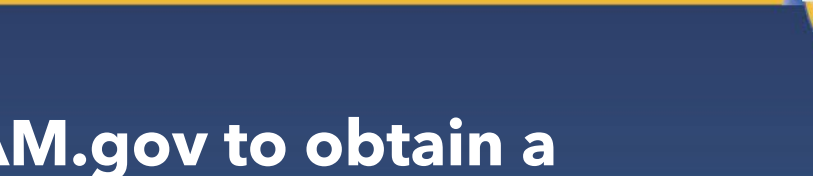

### Fully register with SAM.gov to obtain a Unique Entity Identification

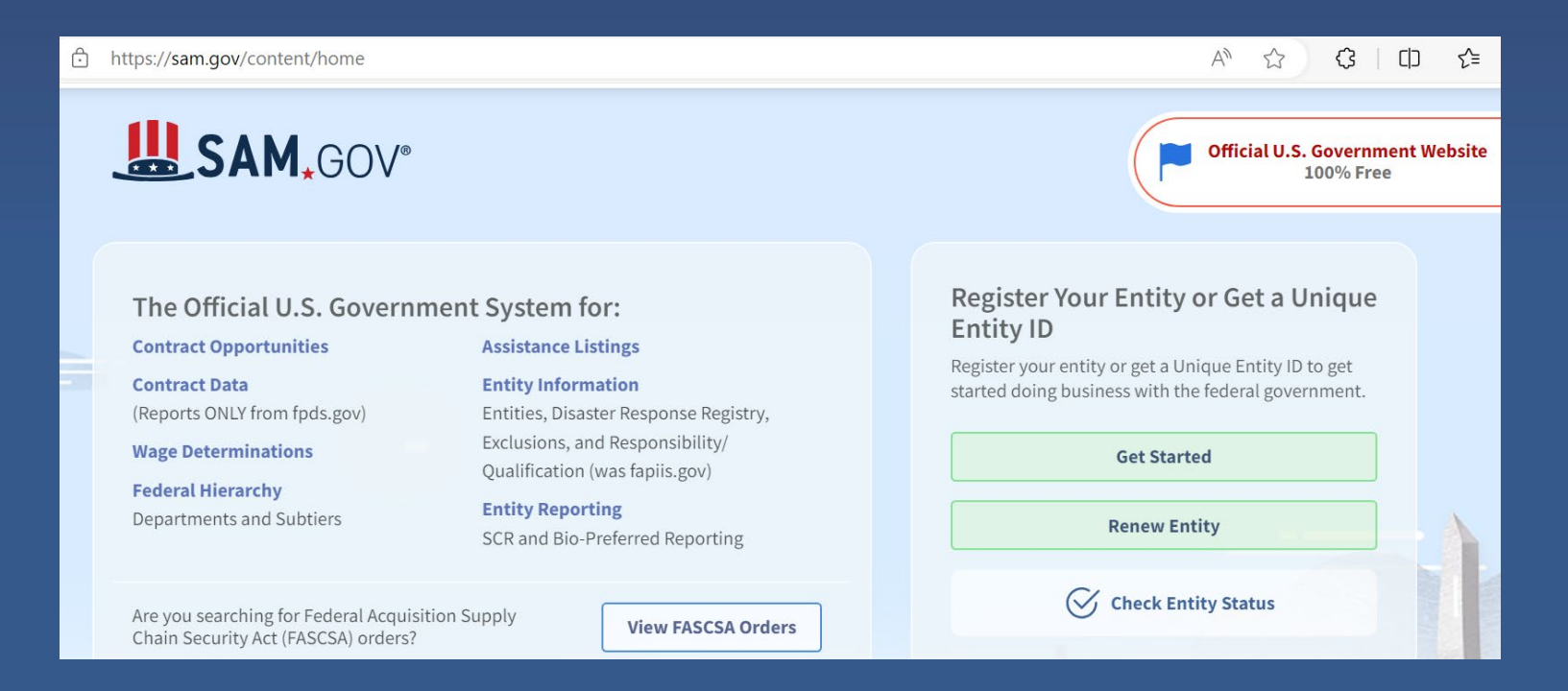

| 0                             | rgani                         | izatio        | on A             | CCOU          | ints                                                                                                    | s: A           | MIS    | 5                  |      | CDF                  |                |         |
|-------------------------------|-------------------------------|---------------|------------------|---------------|----------------------------------------------------------------------------------------------------|----------------|--------|--------------------|------|----------------------|----------------|---------|
| COFI FUN                      | Dx                            |               |                  |               |                                                                                                    |                | ٩      |                    |      |                      | E TestUser Or  | g03AR01 |
| Home                          | Organizations                 | Allocations   | Contacts         | Service Areas | Service                                                                                                    | Requests       | Awards | Reporting Schedule | (    | CMF Performance Repo | ort M          | 1ore 🗸  |
| Type                          | anization<br>st Applicant Org | 03<br>Website | Organization Own | er            | Industry                                                                                                    | Mailing Add    | ress   |                    | Edit | Refresh SAM          | Printable View |         |
|                               |                               |               | System Administ  | rator II 🗳    |                                                                                                    | а. — .<br>А. — |        |                    |      |                      |                |         |
| Details                       | Related                       |               |                  |               |                                                                                                    |                |        |                    |      |                      |                |         |
| Organization<br>Test Applicar | Name<br>nt Org 03             |               |                  |               |                                                                                                    | Phone          |        |                    |      |                      |                |         |
| Parent Relation               | onship                        |               |                  |               | a construction of the second second se | Website        |        |                    |      |                      |                | A1      |
|                               |                               |               |                  |               | <sup>b</sup> w                                                                                                    | EIN/TIN        |        |                    |      |                      |                |         |
|                               |                               |               |                  |               |                                                                                                    | DUNS           |        |                    |      |                      |                |         |
|                               |                               |               |                  |               |                                                                                                    | UEL            |        |                    |      |                      |                | . main  |
|                               |                               |               |                  |               |                                                                                                    | 01234567891    | .3     |                    |      |                      |                | A MARK  |

## **Organization Accounts: AMIS**

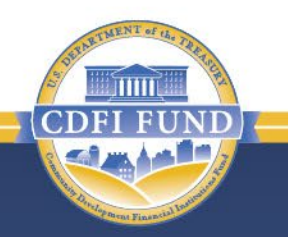

 Authorized Representative or Point of Contact;

 Training materials at https://amis.cdfifund.gov/Training.

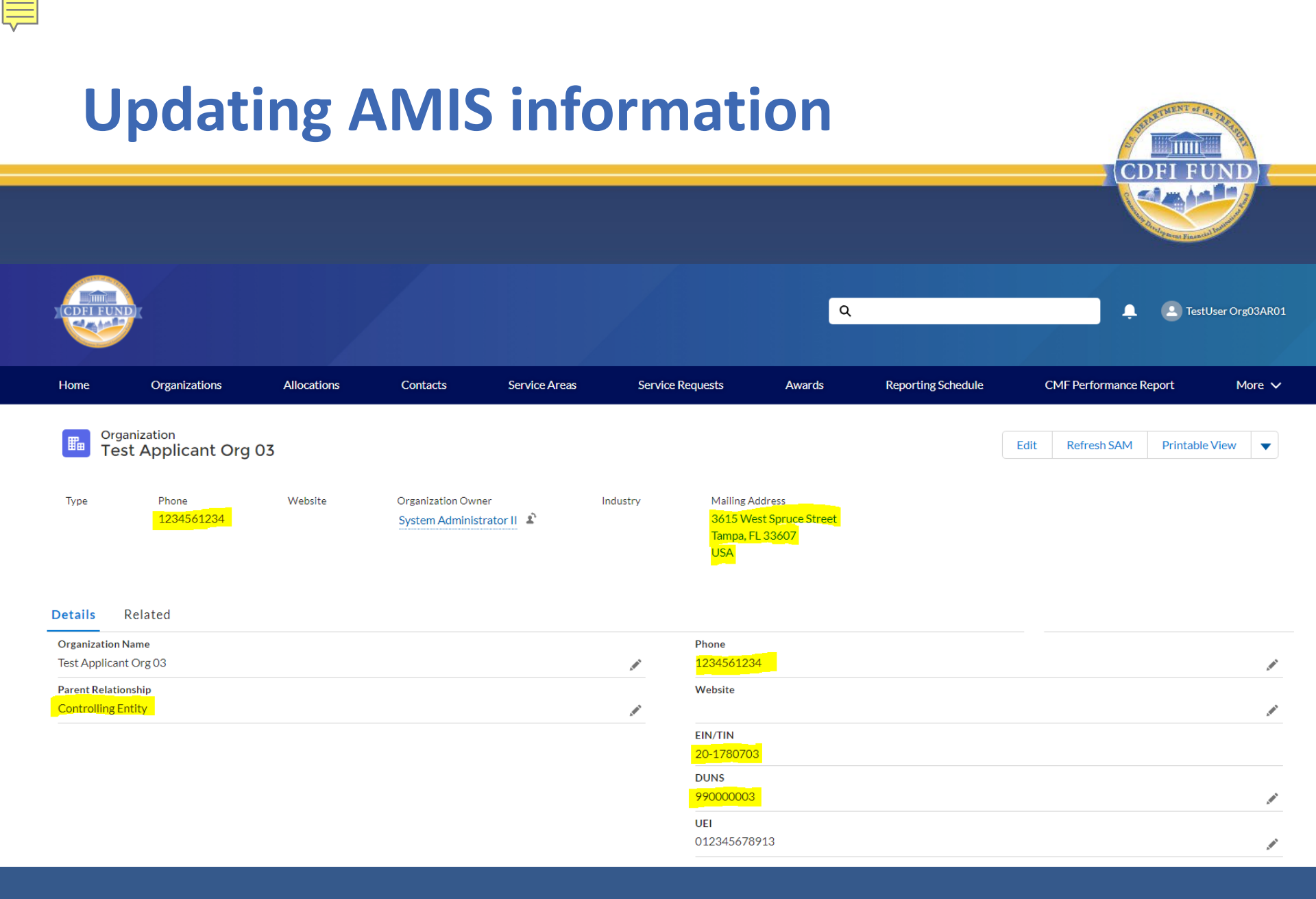

Section Zero / Eligibility Consideration

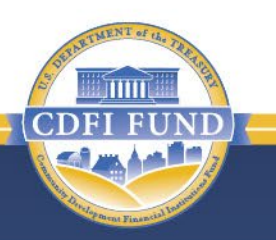

**Obtaining CDFI Certification-related Determinations on:** 

- New Financial Product type(s),
- New Financial Services type(s),
- amended responsible financing practice(s),
- New disregarded or included major Use(s) Of Assets/Staff Time,
- New Targeted Population(s), and
- New/amended Target Market assessment methodology(ies).

# **Section Zero / Eligibility Consideration**

### Table of Contents

### CDFI-CERT-SEC0

### Application Instructions

Obtaining Determination Of Responsible Financing Practices, Similar Financial Products, Similar Financial Services, Disregarded Or Included Uses Of Major Assets/Staff Time, Targeted Populations, And Target Market

Assessment Methodologies

Obtaining Determination Of Responsible Financing Practices, Similar Financial Products, Similar Financial Services,

 Disregarded Or Included Uses Of Major Assets/Staff Time, Targeted Populations, And Target Market Assessment Methodologies -General

CDFI CERT Proposals Confirmation Attestation

Attestation and Submission

### **Application Completion Steps**

If you have questions regarding the CDFI Certification Application process, you may contact the CDFI Fund Office of Certification Policy and Evaluation team by submitting a Service Request in AMIS.

Information regarding the CDFI Certification Application and the Application process can also be obtained by visiting the CDFI Fund's CDFI Certification webpage.

CDFI Certification Applicants must follow the detailed CDFI Certification Application instructions provided in the CDFI Certification Supplemental Guidance and Tips manual (available at CDFI Certification - Apply | Community Development Financial Institutions Fund (cdfifund.gov)) in order to properly complete an Application.

If a submitted CDFI Certification Application does not comply with an instruction(s) in the CDFI Certification Supplemental Guidance and Tips manual, the Application may be rejected as incorrect, invalid or incomplete.

If the CDFI Certification Supplemental Guidance and Tips manual is not available when an Applicant is preparing its CDFI Certification Application, the CDFI Fund strongly urges the Applicant to wait to submit the Application until the intended submission can be checked against the instructions in that manual.

The mission of the CDFI Fund is to expand economic opportunity for underserved people and communities by supporting the growth and capacity of a national network of community development lenders, investors and financial service providers.

Need Help?

10/21/2024 // 15

# Section Zero / Eligibility Consideration

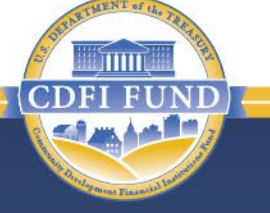

2022 CDFI-CERT - Obtaining Determination Of Responsible Financing Practices, Similar Financial Products, Similar Financial Services, Disregarded Or Included Major Assets/Staff Time, Targeted Populations, And Target Market Assessment Methodologies - CDFI CERT Proposals Confirmation Attestation

### **CDFI CERT Proposals Confirmation Attestation**

### Bookmark Subsection

If you selected YES to any of the above questions, OD01 - OD05, please do not continue to complete the application until your CDFI proposal review has been approved or rejected.

If you selected NO to ALL of the above questions, OD01 - OD05, please continue on with completing the application.

I hereby certify that all of the information provided in Questions OD01 - OD05 are true, accurate and complete and the appropriate subsections are complete in the entirety and ready for their CDFI proposal review.

Check the box below to lock and save your CDFI Certification Application proposal responses. You must complete all the fields in this section, select the checkbox in the field below, and click the "Save" button to successfully submit your CDFI Certification Application proposals.\*

CDFI Proposals Review Status:

This field will only be populated if any of the above questions, OD01 - OD04, were answered YES and the review has been completed.

Save

If you have identified the need for one or more considerations that must be approved prior to the submission of a CDFI Certification Application, the CDFI Fund will review each consideration and reach out to you within 90 days. If the CDFI Fund needs additional time to complete its review, you will be notified in advance. If you continue with the Application without receiving notification of Approval from the CDFI Fund, you will not be able to submit the Application. Please review your responses and make any appropriate changes.

If you have not identified the need for a consideration, you must complete the Transaction Level Data before completing and submitting the CDFI Certification Application.

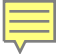

Affiliate and CDFI Certification Entity Relevance Records

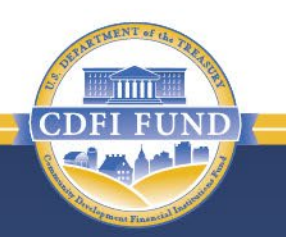

 AMIS Organization Detail Page for Affiliates

Affiliate Record

Certification Entity Relevance Record

### Affiliate and CDFI Certification Entity Relevance Records

| Affiliates/Related Entities (Organization) (2) |                       |            |          |  |  |
|------------------------------------------------|-----------------------|------------|----------|--|--|
| AffiliateID                                    | Affiliate Name        | EIN        |          |  |  |
| AF-3685                                        | Test Applicant Org 02 | 20-1780702 | •        |  |  |
| AF-3811                                        | Test Applicant Org 12 | 99-0000012 |          |  |  |
|                                                |                       |            | View All |  |  |

| A SELICIA CONTRACTOR                           |        |                                     |      |        |       |         |
|------------------------------------------------|--------|-------------------------------------|------|--------|-------|---------|
| AF-3685                                        |        |                                     | Edit | Delete | Clone | •       |
|                                                |        |                                     |      |        |       |         |
|                                                |        |                                     |      |        |       |         |
| AffiliateID                                    |        | Organization                        |      |        |       |         |
| AF-3685                                        |        | Test Applicant Org 03               |      |        |       | A STATE |
| Affiliate                                      |        |                                     |      |        |       |         |
| Test Applicant Org 02                          |        |                                     |      |        |       |         |
| Affiliate Name                                 |        |                                     |      |        |       |         |
| Test Applicant Org 02                          |        |                                     |      |        |       |         |
| Affilate's Date of Incorporation               |        |                                     |      |        |       |         |
| 3/26/2001                                      |        |                                     |      |        |       |         |
| Affiliate's UEI                                |        |                                     |      |        |       |         |
| 012345678912                                   |        |                                     |      |        |       |         |
| EIN                                            |        |                                     |      |        |       |         |
| 20-1780702                                     | . Mart |                                     |      |        |       |         |
| Participates in BGP?                           |        |                                     |      |        |       |         |
|                                                | . Mar  |                                     |      |        |       |         |
| Created By                                     |        | Last Modified By                    |      |        |       |         |
| Anand Indoori , 12/11/2023 12:08 PM            |        | Anand Indoori , 12/11/2023 12:08 PM |      |        |       |         |
|                                                |        | Owner                               |      |        |       |         |
|                                                |        | Anand Indoori                       |      |        |       | £       |
|                                                |        |                                     |      |        |       |         |
|                                                |        |                                     |      |        |       |         |
|                                                |        |                                     |      |        |       |         |
| 📃 Entity Relevance to Certification Review (0) |        |                                     |      |        | N     | lew     |
|                                                |        |                                     |      |        |       |         |

Ē

ШП

### Affiliate and CDFI Certification Entity Relevance Records

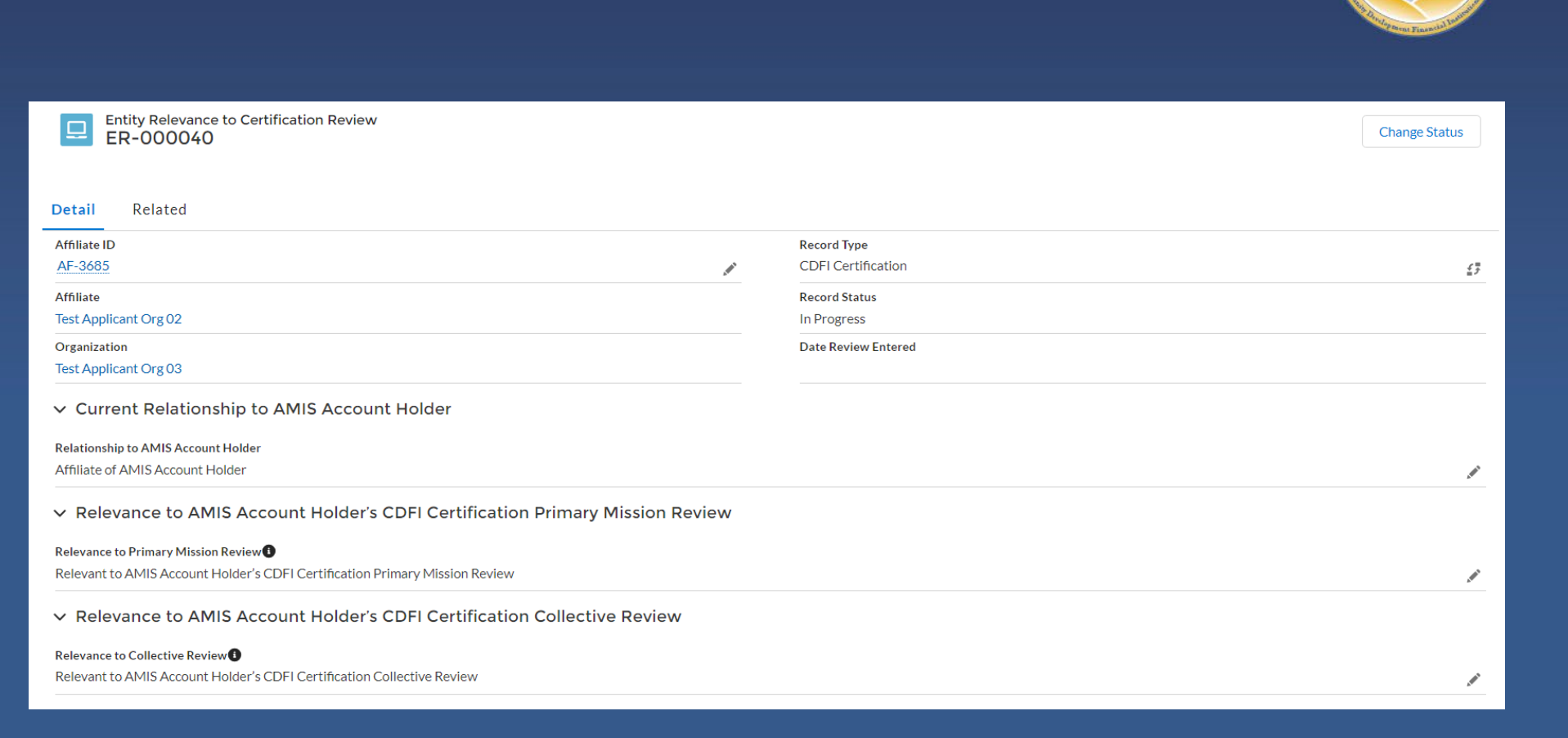

**CDFI Certification Market Records** 

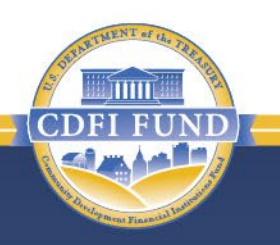

A CDFI Certification Market Record is created for:

 CDFI Certification Target Market component;

A Collective Certification Market; or

• The Native American CDFI designation

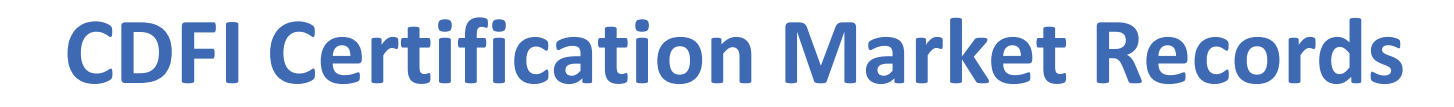

| CDFI Certification Markets (Organization) (6+) |                                              |                 |                                      |          |  |  |
|------------------------------------------------|----------------------------------------------|-----------------|--------------------------------------|----------|--|--|
| Market Name                                    | Market Type                                  | Geographic Area | Status                               |          |  |  |
| Test - 5-3                                     | LITP                                         |                 | Proposed                             |          |  |  |
| Test Applicant Org 01_LITP_1                   | LITP                                         |                 | Proposed                             |          |  |  |
| Test Applicant Org 01_NACDFI_1                 | Native American CDFI designation - Native Co |                 | Proposed                             |          |  |  |
| Test-OwnCert-IA                                | Investment Area - Pre-qualified              |                 |                                      |          |  |  |
| Test-Native-NativeComm                         | Native American CDFI designation - Native Co |                 |                                      |          |  |  |
| TestAnand099-IA                                | Investment Area - Pre-qualified              |                 | Record complete/ready for submission |          |  |  |
|                                                |                                              |                 |                                      | View All |  |  |

Ē

**THIN** 

## **Organization Board & Organization Board Member records**

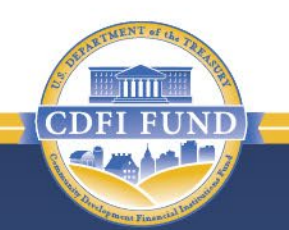

### 📠 Organization Boards (6+) Board Name Status Alert **Board Composition Date** Org 13 Board01 In progress $\mathbf{v}$ Org 01 In progress • asas In progress $\mathbf{v}$ sdsdsd01 In progress -New Org13 Board01 In progress -New Org 13 Board01 In progress • View All

| Organization Board<br>Org 13 Board01 | Edit Org Board              | New Org Board Member | Change Board Status | •  |         |
|--------------------------------------|-----------------------------|----------------------|---------------------|----|---------|
| Detail Related                       |                             |                      |                     |    |         |
| Board member name                    | Board Member or Staff Title | LIC Representation S | tatus               |    |         |
| <u>m1</u>                            |                             |                      |                     |    |         |
|                                      |                             |                      |                     | Vi | iew All |

Ē

| Accountable Board I                                       | CDEL EUN                                  | STORE STORE           |                |   |
|-----------------------------------------------------------|-------------------------------------------|-----------------------|----------------|---|
|                                                           |                                           |                       |                | Ø |
| Organization Board Member<br>ml                           | New CDFI Certification Accountable Member | Edit Org Board Member | Printable View | • |
| Detail Related CDFI Certification Accountable Members (0) |                                           |                       |                |   |

| CDFI Certification Accountable Member<br>TMAM-017291                                                                                                    |                                  | Edit Target Market Accountable Member | Delete | Printable View |
|----------------------------------------------------------------------------------------------------|----------------------------------|---------------------------------------|--------|----------------|
| Detail Related                                                                                                    |                                  |                                       |        |                |
| Name<br>TMAM-017291                                                                                                    | CDFI Certification Market        |                                       |        |                |
| Organization Board TA Org02_Completed_                                                                                                    | Board Member<br>Sherrie Updike   |                                       |        |                |
| TM type board member presented for  Investment Area - Pre-qualified                                                                                                    | New Targeted Population name     |                                       |        |                |
| Native Community Type                                                                                                    |                                  |                                       |        |                |
| ✓ Target Market                                                                                                    |                                  |                                       |        |                |
| Sources of IA Accountability                                                                                                    | Sources of LITP Accountability   |                                       |        |                |
| Owner of a small business primarily located in a qualified census tract(s) in a qualified census tract(s) in the IA geography:Owner of a small business that principally provides goods or services to residents of a qualified census tract(s) in the IA geography |                                  |                                       |        |                |
| Sources of OTP Accountability                                                                                                    | Sources of Accountability Native |                                       |        |                |

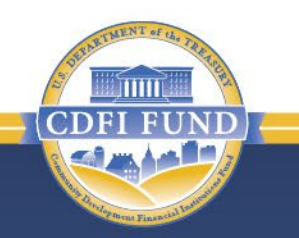

Transaction Level Report (TLR) is comprised of one or more of the following components:

- CDFI TLR (abbreviated or full-length)
- Consumer Loans/Investments Originated (applicable only to Regulated Entities with Consumer Loans)
- Financial Services (applicable only to Depository Institutions who meet the requirements)
- Loan Purchases

### Abbreviated TLR

- Organization Information
- Transaction Profile
- Borrower/Investee Profile
- Impacts IA, LITP and OTP

### **Full-Length TLR**

- Organization Information
- Transaction Profile
- Borrower/Investee Profile
- Impacts IA, LITP and OTP
- Impact Jobs
- Impact Community Facility
- Impact Real Estate and Other Impacts
- Projected Impacts HFFI-FA Awardee

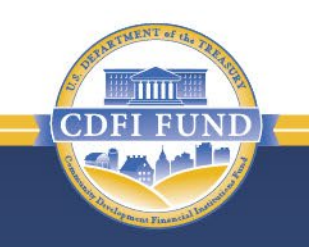

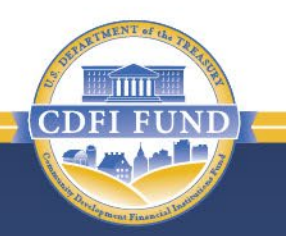

- Which TLR does an entity complete?
  - An entity that has never been certified before  $\rightarrow$ 
    - Abbreviated TLR
  - A currently Certified entity that does not have any active Award Agreements →
    - Abbreviated TLR
  - An entity that has an active Award Agreement that does not have a TLR submission requirement regardless of Certification status→
    - Abbreviated TLR
  - An entity that has an active Award Agreement that has a TLR submission requirement regardless of Certification status  $\rightarrow$ 
    - Full-Length TLR

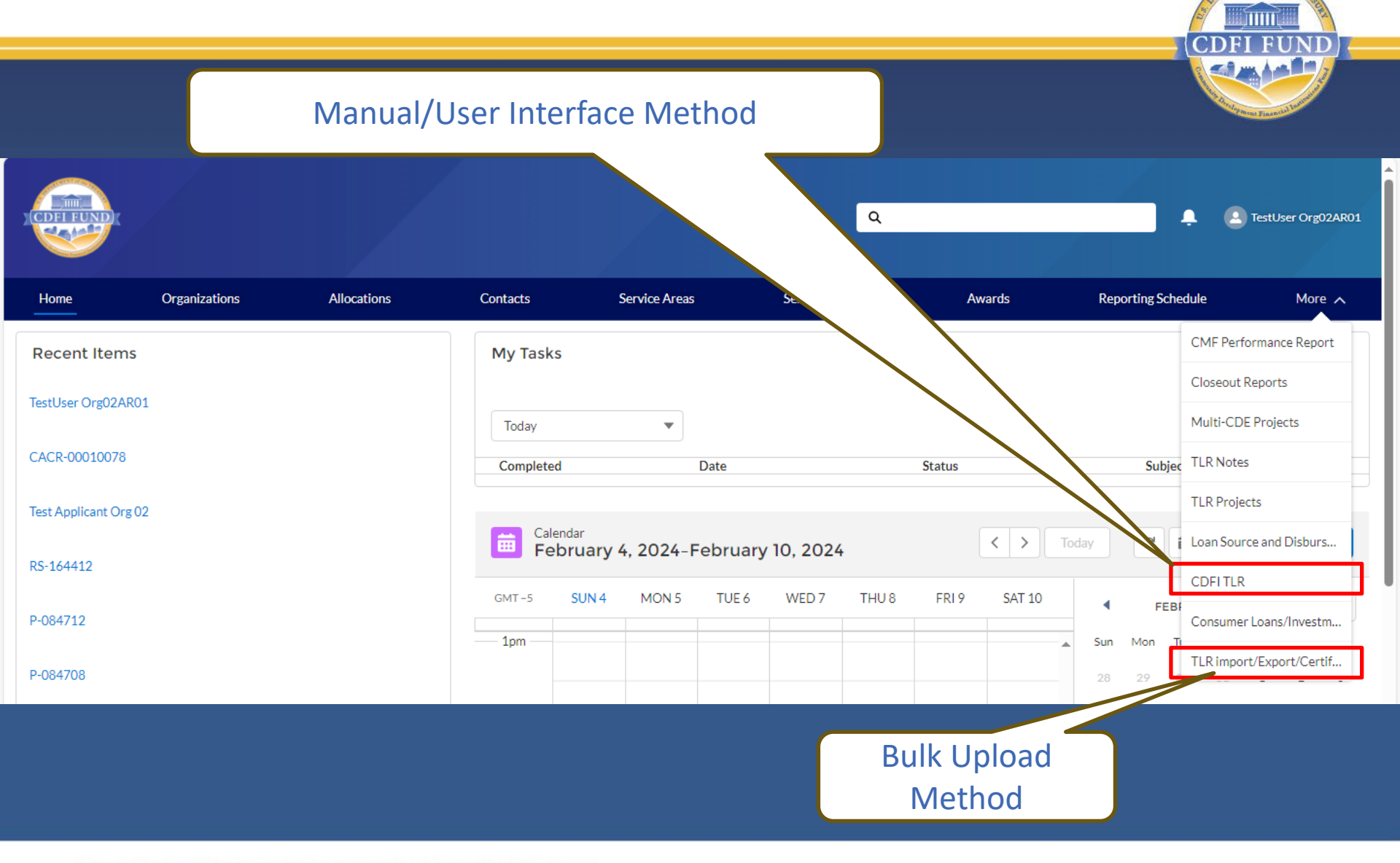

### COMMUNITY DEVELOPMENT FINANCIAL INSTITUTIONS FUND

10/21/2024 // 27

### Manual/User Interface – Entity picks TLR type

| 😩 🔲   🚯 Community Development Financ 🗙 💌 amis.cdfifund | gov/apex/NewCDFI × + |    | ð  | × |
|--------------------------------------------------------|----------------------|----|----|---|
| ← C                                                    | plash AN 🗘 🗘 🗘       | €≣ | ~~ |   |
| CDFI TLR Edit                                          | Next Cancel          |    |    |   |
| Please select a Record Type and Organization           |                      |    |    |   |
| Record Type InputNone                                  | Organization Name 🥑  |    |    |   |
| Full CDFI TLR<br>Abbreviated CDFI TLR                  | Next Cancel          |    |    |   |
|                                                        |                      |    |    |   |

# Manual/User Interface – Entering Loan Purchase and Financial Service

| CDFI FUND                           | k                                                         |             |                                               |               | ٩                                                            |        |      | <b>•</b>         | E TestUser Org02AR01                                                                 |
|-------------------------------------|-----------------------------------------------------------|-------------|-----------------------------------------------|---------------|--------------------------------------------------------------|--------|------|------------------|--------------------------------------------------------------------------------------|
| Home                                | Organizations                                             | Allocations | Contacts                                      | Service Areas | Service Requests                                             | Awards | R    | eporting Schedul | e More 🗸                                                                             |
| Urgan<br>Test                       | nization<br>: Applicant Org 02<br>Phone<br>(000) 000-0000 | Website     | Organization Owner<br>System Administrator II | Industry      | Mailing Address<br>1234 Test Street<br>city, AK 55555<br>USA |        | Edit | Refresh SAM      | Printable View  New A-133 Audit Report New ILR  Add Related Attachment New Org Board |
| Details Re                          | elated                                                    |             |                                               |               |                                                              |        |      |                  | New CDFI Loan Purchase                                                               |
| Organization Na<br>Test Applicant ( | ame<br>Org 02                                             |             |                                               | 1             | Phone<br>(000) 000-0000                                      |        |      |                  |                                                                                      |

### **Bulk Upload Method: TLR Data Export Template**

| CDFI FUND                                                                                     |                                                                                                    |                                                                  |                   |                                                                                  | Q                                                    |        | • •                | TestUser Org02AR01 |
|-----------------------------------------------------------------------------------------------|----------------------------------------------------------------------------------------------------|------------------------------------------------------------------|-------------------|----------------------------------------------------------------------------------|------------------------------------------------------|--------|--------------------|--------------------|
| Home                                                                                          | Organizations                                                                                             | Allocations                                                      | Contacts          | Service Areas                                                                    | Service Requests                                     | Awards | Reporting Schedule | More 🗸             |
| Organization<br>Organization N<br>Certify CDFI TL<br>Calculate Targe                          | lame: Test Applicant Org 02<br>R Fiscal Year to Certify-CDI<br>t Market Data Fiscal Year to<br>t Guidance | Change Organization<br>FI: 2023<br>Calculate Target Market Data: |                   |                                                                                  |                                                      |        |                    |                    |
|                                                                                               |                                                                                                    |                                                                  | CDFI Import/Exp   | port Guidance                                                                    |                                                      |        |                    |                    |
| TLR Data Exp<br>CDFI CSV<br><u>New CDFI TLF</u><br><u>New Consume</u><br><u>New Financial</u> | er Template<br>R Project August 2020.csv<br>r Loans Investments Originate<br>Service.csv                  | ed August 2020.csv                                               | <u>Net</u><br>Net | w CDFI TLR Address August 20<br>w GEOCODING Address.csv<br>w Abbreviated TLR.csv | 020 csv                                              |        |                    |                    |
| CDFI XML<br>CDFI TLR Xm<br>Consumer Loa                                                       | I Schema.xsd<br>ns Investments Originated.xsd                                                             | 1                                                                |                   | <u>Abbrevia</u><br>Financia                                                      | ated TLR Xml Schema.xsd<br>al Service Xml Schema.xsd |        |                    |                    |

### COMMUNITY DEVELOPMENT FINANCIAL INSTITUTIONS FUND

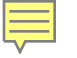

| TI                                                                 | <b>TLR &amp; the Target Market Calculator</b>                                               |                                                                    |          |               |                  |        |                    |                    |  |
|--------------------------------------------------------------------|---------------------------------------------------------------------------------------------|--------------------------------------------------------------------|----------|---------------|------------------|--------|--------------------|--------------------|--|
|                                                                    |                                                                                             |                                                                    |          |               |                  |        |                    | New Financial      |  |
| CDFI FUND                                                          |                                                                                             |                                                                    |          |               | ٩                |        | •                  | TestUser Org02AR01 |  |
| Home                                                               | Organizations                                                                               | Allocations                                                        | Contacts | Service Areas | Service Requests | Awards | Reporting Schedule | More 🗸             |  |
| Organization<br>Organization<br>Centity, COFLIC<br>Calculate Targe | lame: Test Applicant Org 02<br>E Fiecel Year to Cortify CD<br>At Market Data Fiscal Year to | Change Organization<br>El: 3033<br>Calculate Target Market Data: [ |          |               |                  |        |                    | Î                  |  |

## **TLR & the Target Market Calculator**

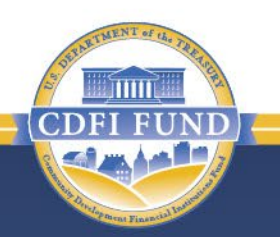

### **Target Market Calculator Sample Results**

Target Market Calculation Results in Fiscal Year 2023 for Test Applicant Org 02

### Threshold Results

Has the Target Market Threshold been reached? Yes

The Target Market Amount Threshold is: 60.000%

Has the Designated Native Threshold been reached? No

The Designated Native Amount Threshold is: 50.000%

The Target Market Count Threshold is: 60.000%

The Designated Native Count Threshold is: 50.000%

### Single Fiscal Year Threshold PASS

Target Market Data has been calculated for fiscal year 2023.

Target Market Qualified Amount is: \$12000

The Target Market Total Amount is: \$13000

The Target Market Amount Percentage is: 92.308%

Rolling Average Threshold PASS

Affiliate Organization Threshold PASS

Non-Metro Threshold PASS

Customized Investment Area Threshold PASS

Designated Native Area Threshold FAIL

**Close Window** 

The Target Market Qualified Count is: 12

The Target Market Total Count is: 13

The Target Market Count Percentage is: 92.308%

# **CDFI Certification Application**

| Control Number<br>241CE085645                                                         | Progress: 2% Complete                                                                     |
|---------------------------------------------------------------------------------------|-------------------------------------------------------------------------------------------|
| Table of Contents                                                                     | 2022 CDFI-CERT - Basic Information - Applicant Basic Information                          |
| Basic Information                                                                     | Applicant Basic Information                                                               |
| Applicant Basic Information     Board and Executive Staff     Demographic Information |                                                                                           |
| Financial Products and Financial<br>Services                                          | BI01 - Applicant - Entity Name: * Test Applicant Org 02                                   |
| 🗰 Legal Entity                                                                        | BI02 - Applicant - Financial Institution Type: * Credit Union                             |
| <b>III</b> Primary Mission                                                            | BI03 - Applicant - Depository Institution Holding Company:*                               |
| Financing Entity                                                                      | ·                                                                                         |
| III Target Market                                                                     | BI04 - Applicant - Minority Depository Institution (as designated by the FDIC or NCUA): * |
| E Development Services                                                                | Yes                                                                                       |
| ## Accountability                                                                     | BI05 - Applicant - Employer Identification Number (EIN):                                  |
| Non-Government Entity                                                                 | 20-1780702                                                                                |
| III Native American CDFI Designation                                                  | BI06 - Applicant - Unique Entity ID:*                                                     |
|                                                                                       | 012345678912                                                                              |

Ē

### **Presentation Structure**

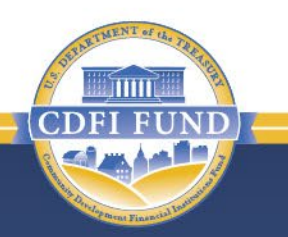

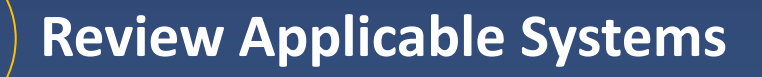

**CDFI Certification Application Roadmap Overview** 

**Details on Roadmap Components** 

**Technical Assistance & Contact Information** 

## **Contact Information**

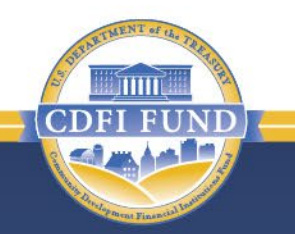

- For questions about CDFI Certification contact the CDFI Fund's Office of Certification Policy and Evaluation via email at <u>ocpecert@cdfi.treas.gov</u> or AMIS Service Request.
- For questions about the ACR or TLR contact the CDFI Fund's Office of Financial Strategies and Research via <u>cdfi-financialstrategiesandresearch@cdfi.treas.gov</u> or AMIS Service Request.
- Detailed guidance information is also available on the CDFI Fund website at <u>https://www.cdfifund.gov/programs-training/certification/cdfi/apply-step</u> please check this page regularly for updated information.